# *e-Commerce de Salud Habilitar opción Salud*

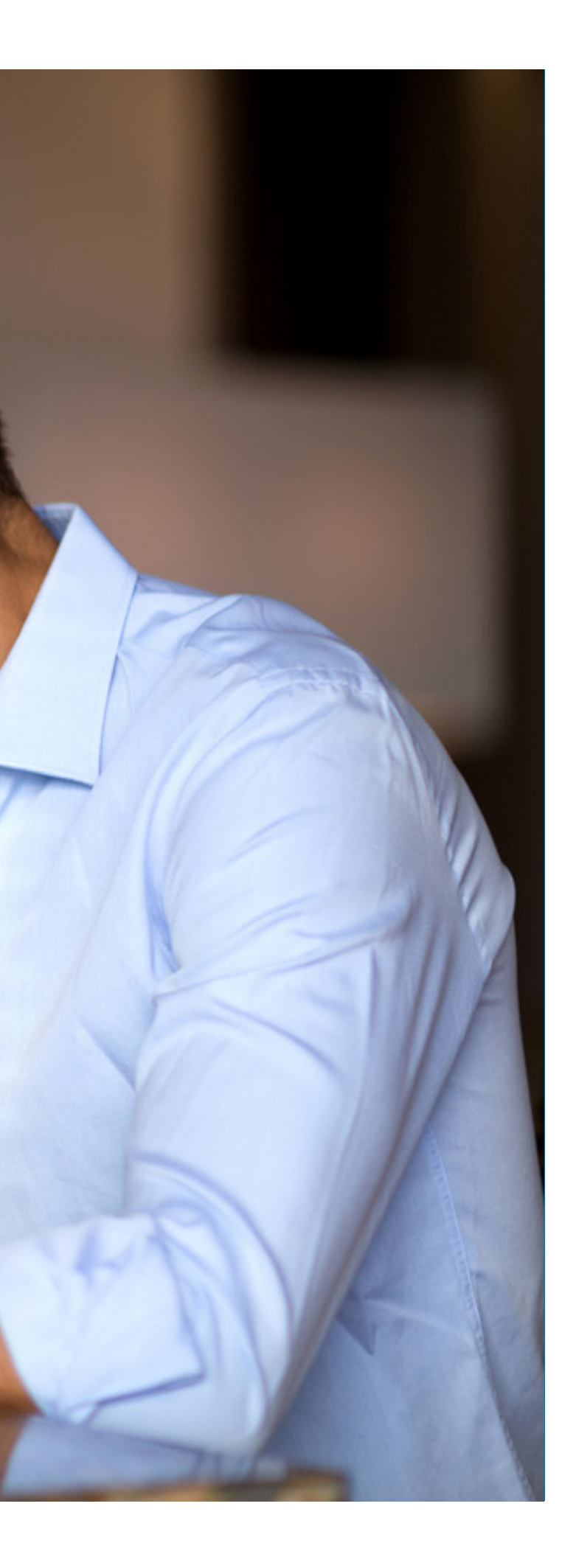

Manual del portal Somos Corredores

#### 1. Ingresa al menú principal de la barra superior

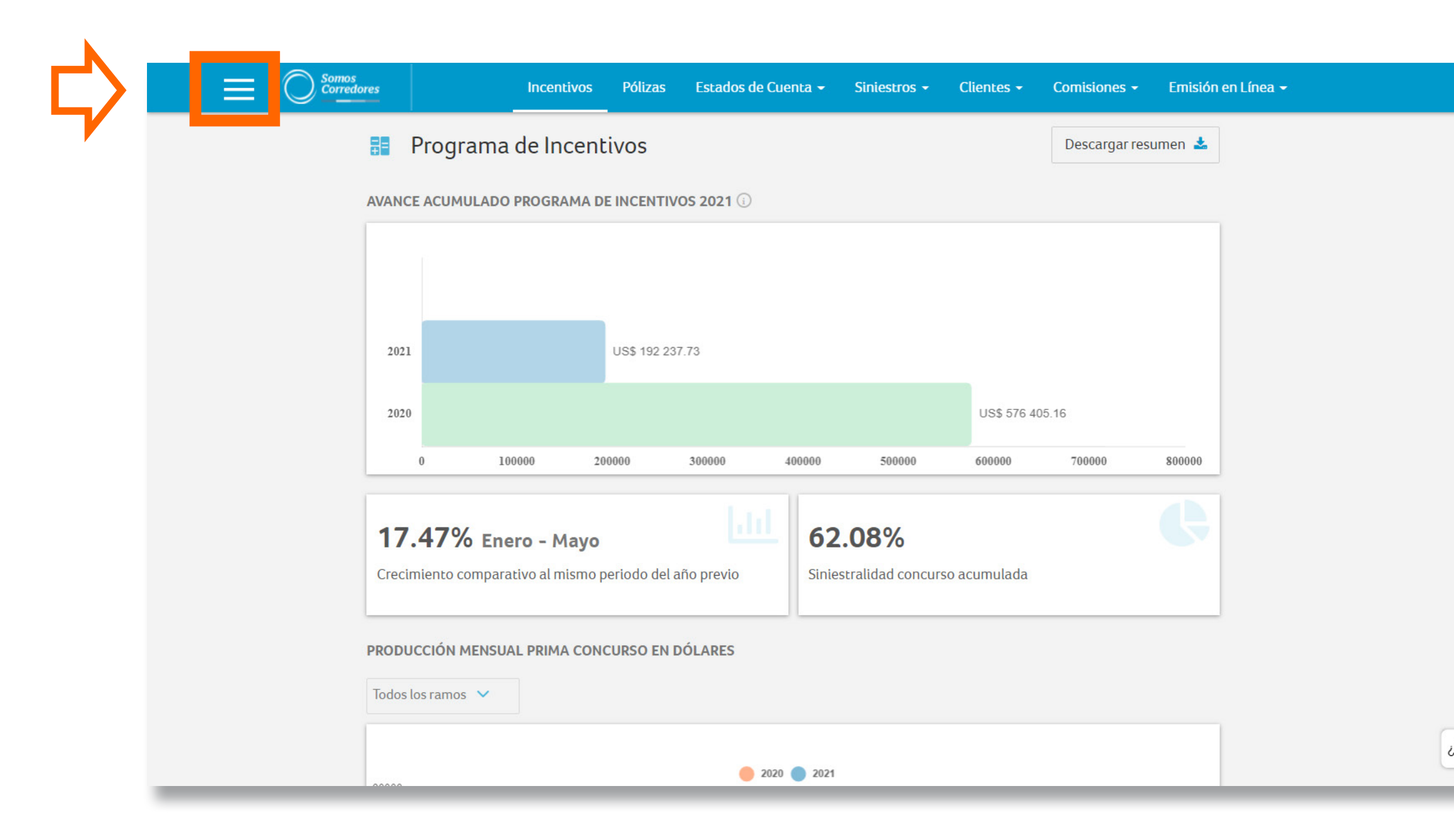

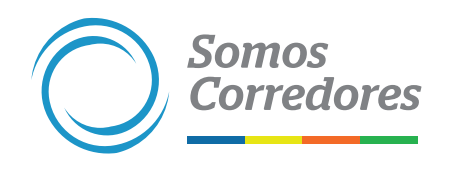

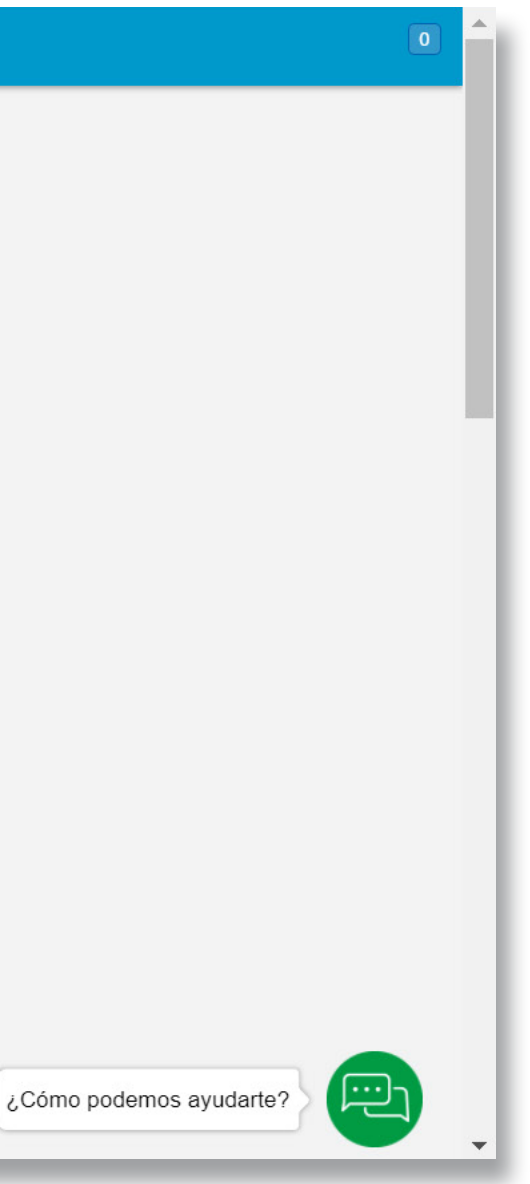

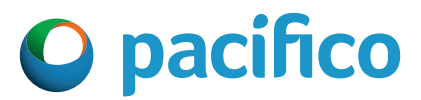

## 2. Elige Configuración

| ×                                               | Incentivos Pólizas                | Estados de Cuenta 🕤      | siniestros <del>-</del> | Clientes <del>-</del> | Comisiones <del>-</del> | Emisión e |
|-------------------------------------------------|-----------------------------------|--------------------------|-------------------------|-----------------------|-------------------------|-----------|
| MARLON STEPHAN                                  | grama de Incentivos               |                          |                         |                       | Descargar res           | umen 🛓    |
| DESARROLLO DIGITAL<br>CORREDORES DE SEGUROS SAC | IMULADO PROGRAMA DE INCENTI       | VOS 2021 🔅               |                         |                       |                         | _         |
| 1 Inicio                                        |                                   |                          |                         |                       |                         |           |
| Mi portafolio                                   | US\$ 192 2                        | 237.73                   |                         |                       |                         |           |
| A Herramientas de venta                         |                                   |                          |                         | US\$ 576 4            | 05.16                   |           |
| 🞓 Campus                                        | 100000 200000                     | 300000 400000            | 500000                  | 600000                | 700000                  | 800000    |
| \varTheta Configuración 🔻                       | % Enero - Mayo                    | 6                        | 2.08%                   |                       |                         | e         |
| Salir de mi cuenta                              | o comparativo al mismo periodo de | l año previo Si          | niestralidad concur     | so acumulada          |                         |           |
| Conoce lo nuevo del portal                      | N MENSUAL PRIMA CONCURSO EN       | DÓLARES                  |                         |                       |                         |           |
|                                                 | 105 🗸                             |                          |                         |                       |                         |           |
| Somos<br>Corredores                             | •                                 | <b>2</b> 020 <b>2</b> 20 | 21                      |                       |                         |           |

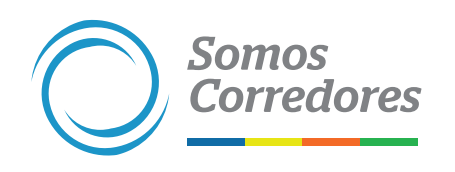

Г

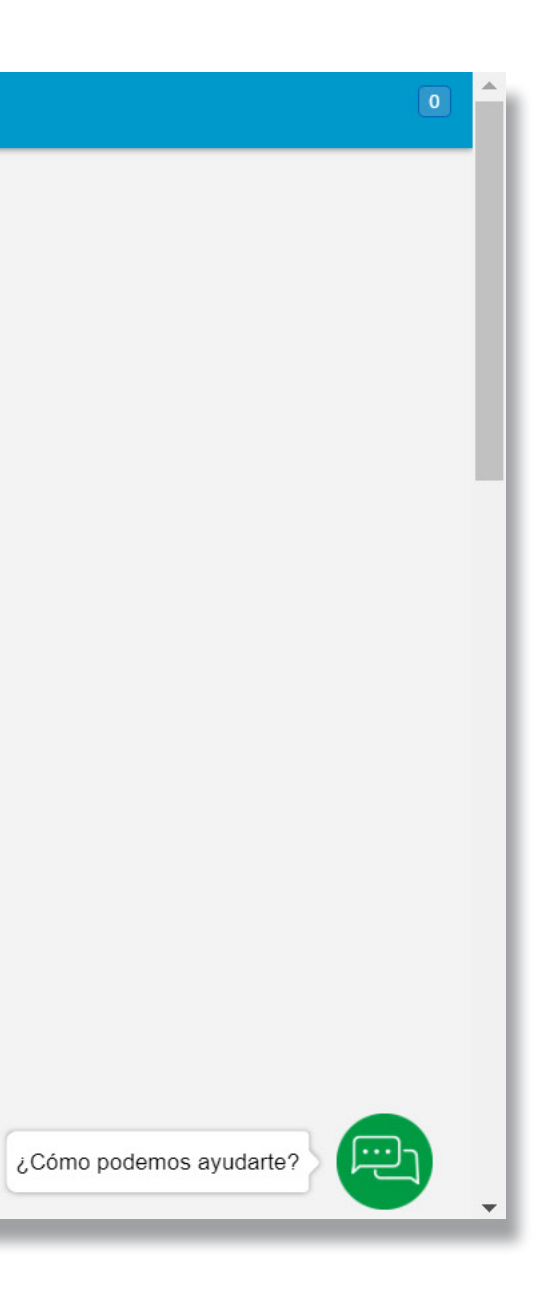

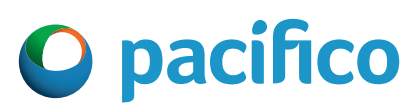

## **3. Elige Gestionar usuarios**

|    |    | Mi portafolio            | •            | Incentivos     | Pólizas                  | Estados de C          | uenta 🗸   | Siniestros 🗸      | Clientes 👻   | Comisiones 🗸  | Emisión en Línea 👻 |
|----|----|--------------------------|--------------|----------------|--------------------------|-----------------------|-----------|-------------------|--------------|---------------|--------------------|
|    | 2  | Herramientas de venta    | grama        | de Incen       | tivos                    |                       |           |                   |              | Descargar res | sumen 📥            |
|    |    | Campus                   | IMULADO      | PROGRAMA I     |                          | /OS 2021 🗓            |           |                   |              |               |                    |
|    | 0  | Configuración 💌          | i            |                |                          |                       |           |                   |              |               |                    |
| C> |    | Gestionar usuarios       |              |                | 1100 100 0               | 17.70                 |           |                   |              |               |                    |
|    |    | Historial de movimientos |              |                | 05\$ 192 23              | 01.13                 |           |                   |              |               |                    |
|    |    | Actualizar contraseña    | 10           | 0000 2         | 00000                    | 300000                | 400000    | 500000            | 600000       | 700000        | 800000             |
|    | F  | Salir de mi cuenta       | <b>%</b> Ene | ero - Mayo     |                          | h                     | 62        | 2.08%             |              |               | ¢                  |
|    | Co | noce lo nuevo del portal | o compara    | ativo al mismo | periodo del<br>ICURSO EN | año previo<br>DÓLARES | Sinie     | estralidad concur | so acumulada |               |                    |
|    |    |                          | •            |                |                          | 020                   | 20 🔵 2021 | i                 |              |               |                    |

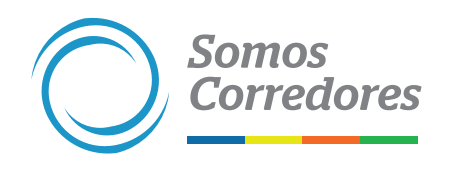

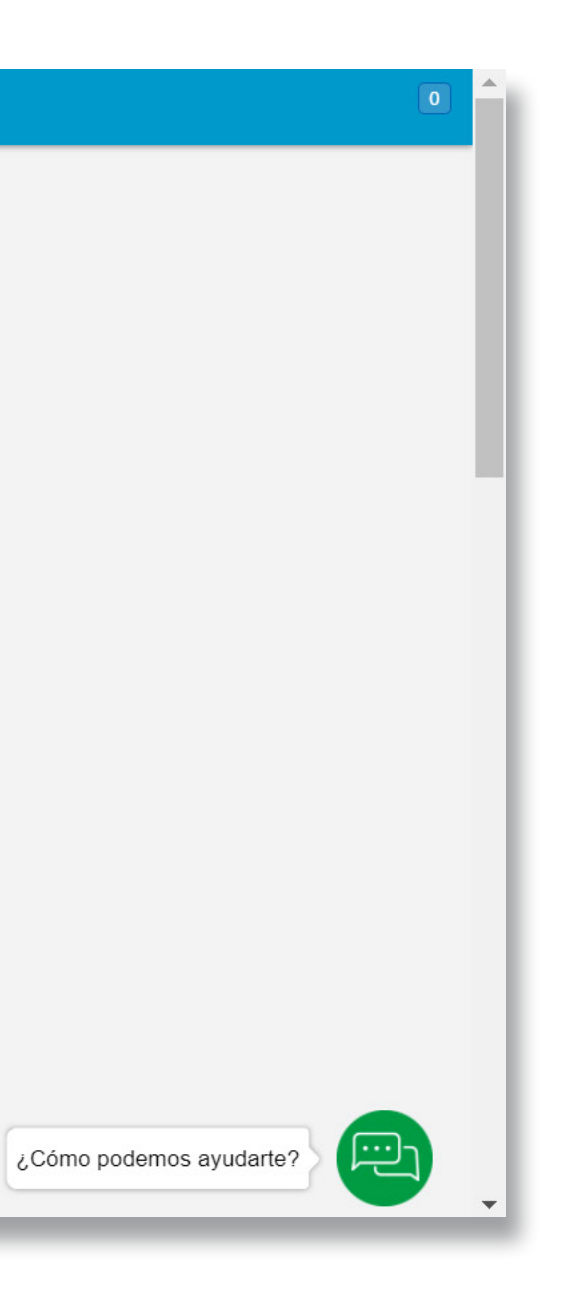

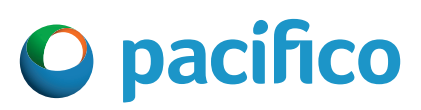

#### 4. Espera que los usuarios carguen y elige el usuario al que se le dará el permiso

| N° Nombre completo Correo electrónico Rol Estado Ú   405431 MARLON STEPHAN COTERA MEZA mcotera@desarrollodigitalcorredores.com Admin de Usuarios Activo 15   405431 ARANTXA ABANTO PINHEIROS aabanto@desarrollodigitalcorredores.com Ejecutivo DESHABILITADO 15   405431 GERSON ARAUJO LUCAR garaujo@desarrollodigitalcorredores.com Ejecutivo DESHABILITADO 15   Mostrando registros del 1 al 3 de un total de 3 registros Activo I I I        | Rol Estado Último acces   edores.com Admin de Usuarios ACTIVO 15/05/2021   edores.com Ejecutivo DESHABILITADO   edores.com Ejecutivo DESHABILITADO |
|----------------------------------------------------------------------------------------------------|----------------------------------------------------------------------------------------------------|
| 405431 MARLON STEPHAN COTERA MEZA mcotera@desarrollodigitalcorredores.com Admin de Usuarios Activo 15   405431 ARANTXA ABANTO PINHEIROS aabanto@desarrollodigitalcorredores.com Ejecutivo DESHABILITADO   405431 GERSON ARAUJO LUCAR garaujo@desarrollodigitalcorredores.com Ejecutivo DESHABILITADO   Mostrando registros del 1 al 3 de un total de 3 registros Mostrando registros del 1 al 3 de un total de 3 registros Activo DESHABILITADO | edores.com Admin de Usuarios ACTIVO 15/05/2021<br>edores.com Ejecutivo DESHABILITADO<br>dores.com Ejecutivo DESHABILITADO                          |
| 405431 ARANTXA ABANTO PINHEIROS aabanto@desarrollodigitalcorredores.com Ejecutivo DESHABILITADO   405431 GERSON ARAUJO LUCAR garaujo@desarrollodigitalcorredores.com Ejecutivo DESHABILITADO   Mostrando registros del 1 al 3 de un total de 3 registros                                                                                                    | edores.com Ejecutivo deshabilitado<br>dores.com Ejecutivo deshabilitado                                                                            |
| 405431 GERSON ARAUJO LUCAR garaujo@desarrollodigitalcorredores.com Ejecutivo DESHABILITADO   Mostrando registros del 1 al 3 de un total de 3 registros                                                                                                    <                                                                                                    | dores.com Ejecutivo DESHABILITADO                                                                                                    |
| Mostrando registros del 1 al 3 de un total de 3 registros                                                                                                    |                                                                                                    |
|                                                                                                    |                                                                                                    |
|                                                                                                    |                                                                                                    |
|                                                                                                    |                                                                                                    |
|                                                                                                    |                                                                                                    |
|                                                                                                    |                                                                                                    |
|                                                                                                    |                                                                                                    |

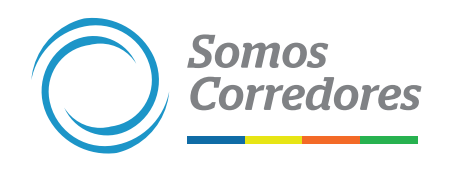

|                         | 0 |   |
|-------------------------|---|---|
|                         |   |   |
|                         |   |   |
|                         |   |   |
| Buscar:                 |   | l |
| Última modificacion  🔶  |   |   |
| 17/05/2021              |   |   |
| 12/01/2021              |   |   |
| 12/01/2021              |   |   |
| Anterior 1 Siguiente    |   |   |
|                         |   |   |
|                         |   |   |
|                         |   |   |
|                         | h |   |
| ;Cómo podemos ayudarte? |   |   |
|                         |   | • |

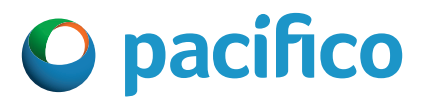

# **5. Elige Modificar datos de usuario**

|                       | Incentivos Pólizas | Estados de Cuenta 👻 | Siniestros 👻 | Clientes 👻 Comisiones 👻 Emisión en | inea 🗸 |
|-----------------------|--------------------|---------------------|--------------|------------------------------------|--------|
| 🗲 Todos los usuarios  |                    |                     |              |                                    |        |
| ARANTXA ABANTO        | ACTIVO             |                     |              |                                    | Modi   |
| PINHEIROS             |                    |                     |              |                                    | De     |
|                       |                    |                     |              |                                    | Res    |
| NOMBRE (REQUERIDO)    |                    |                     |              | FECHA DE NACIMIENTO (REQUERIDO)    |        |
| ARANTXA               |                    |                     |              | 01/01/1970                         |        |
| APELLIDO (REQUERIDO)  |                    |                     |              | DIRECCION DE CORREO (REQUERIDO)    |        |
| ABANTO PINHEIROS      |                    |                     |              | aabanto@desarrollodigitalcorredor  | s.com  |
| RUC / DNI (REQUERIDO) |                    |                     |              | CELULAR                            |        |
| 12345678              |                    |                     |              |                                    |        |
| CARGO (REQUERIDO)     |                    |                     |              | TELÉFONO DE OFICINA ANEXO          |        |
| Ejecutivo de venta    |                    |                     |              | 4463454                            |        |

Corredores de Pacífico Seguros - Nuestras Oficinas - Tipo de Cambio: Compra 3 280 | Venta: 3 440 - Pacífico Compañía de Seguros y Reaseguros | RUC: 20332970411 - Pacífico S A. Entidad Prestadora de Salud | RUC: 20431115825

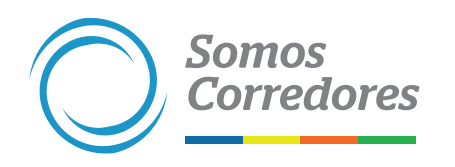

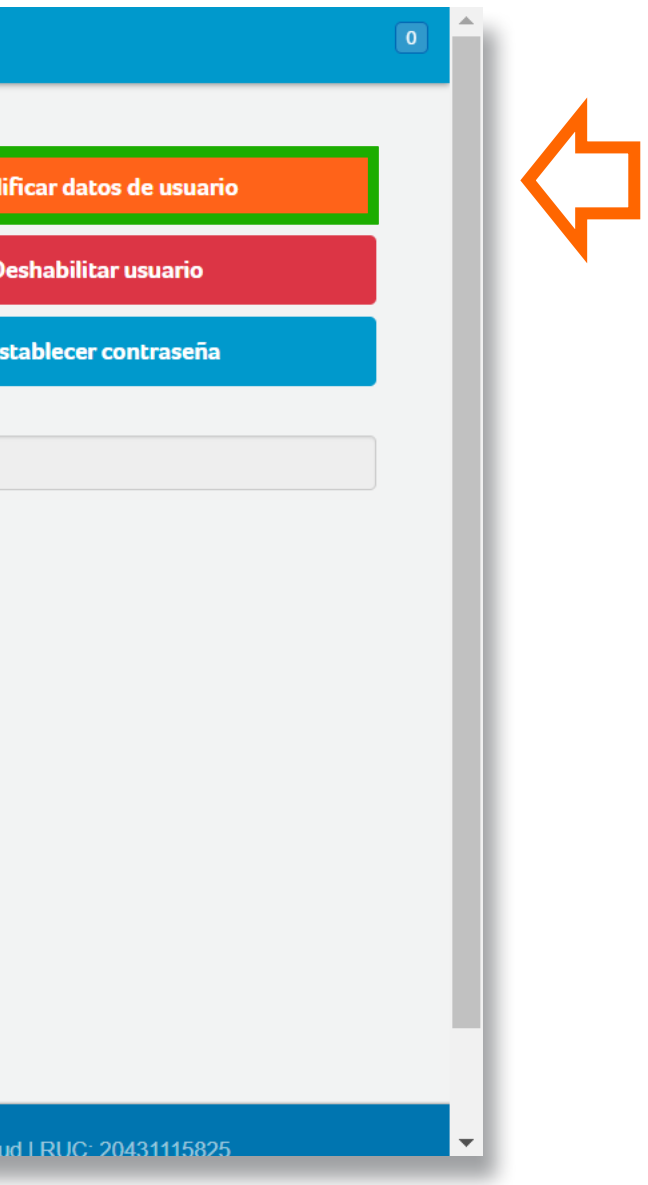

![](_page_6_Picture_5.jpeg)

#### 6. Elige Permisos, accesos y bróker

| Incentivos Pólizas Estados de Cuenta - Siniestros - | Clientes - Comisiones - Emisión en Línea - |
|-----------------------------------------------------|--------------------------------------------|
| Editar el usuario                                   |                                            |
| INFORMACIÓN PERSONAL PERMISOS, ACCESOS Y BRÓKER     |                                            |
| NOMBRE (REQUERIDO)                                  | FECHA DE NACIMIENTO (REQUERIDO)            |
| ARANTXA                                             | 01/01/1970                                 |
| APELLIDO (REQUERIDO)                                | DIRECCION DE CORREO (REQUERIDO)            |
| ABANTO PINHEIROS                                    | aabanto@desarrollodigitalcorredores.com    |
| RUC / DNI (REQUERIDO)                               | CELULAR                                    |
| 12345678                                            |                                            |
| CARGO (REQUERIDO)                                   | TELÉFONO DE OFICINA ANEXO                  |
| Ejecutivo de venta                                  | 4463454                                    |
|                                                     | Siguiente 🏕                                |
|                                                     |                                            |

![](_page_7_Picture_2.jpeg)

![](_page_7_Picture_3.jpeg)

## 7. Elige la opción Salud

| INFORMACIÓN PERSONAL | PERMISOS, ACCESOS Y BRÓKER                 |
|----------------------|--------------------------------------------|
| PERFIL DEL USUARIO   | SECCIONES ACTIVAS PARA ESTE USUARIO BROKER |
| Gerencial            | Admin de Usuarios                          |
|                      | Commerce Auto                              |
|                      | Riesgos Generales                          |
|                      | Secommerce Vida Ley                        |
|                      | ◯ Salud                                    |
|                      | Salud                                      |

![](_page_8_Picture_2.jpeg)

![](_page_8_Picture_3.jpeg)

![](_page_8_Picture_4.jpeg)

#### 8. Guarda los cambios

|                      | <u>s</u>        | Incentivos          | Pólizas    | Estados de Cuenta 👻 | Siniestros 👻 | Clientes 👻 | Comisiones <del>-</del> | Emisión en Línea 👻     |
|----------------------|-----------------|---------------------|------------|---------------------|--------------|------------|-------------------------|------------------------|
| < Editar el usua     | rio             |                     |            |                     |              |            |                         |                        |
|                      |                 |                     |            |                     |              |            |                         |                        |
| INFORMACIÓN PERSONAL | PERMISOS, ACCES | SOS Y BRÓKER        |            |                     |              |            |                         |                        |
| PERFIL DEL USUARIO   | SECCION         | IES ACTIVAS PARA ES | TE USUARIO | 0                   |              | BROKER     |                         |                        |
| Gerencial            | \$              |                     |            |                     | Ø            | DESARRO    | LLO DIGITAL CORF        | REDORES DE SEGUROS SAC |
|                      |                 | Admin de Usuarios   |            |                     | 7            |            |                         |                        |
|                      | <b>e</b>        | commerce Auto       |            |                     |              |            |                         |                        |
|                      | <b>I I</b>      | Riesgos Generales   |            |                     |              |            |                         |                        |
|                      | E               | Ecommerce Vida Ley  | /          |                     |              |            |                         |                        |
|                      | $\bigcirc$      | Salud               |            |                     |              |            |                         |                        |
|                      |                 |                     |            |                     |              |            |                         |                        |
|                      |                 |                     |            |                     |              |            |                         |                        |
|                      |                 |                     |            |                     |              |            |                         |                        |
|                      |                 |                     |            |                     |              |            |                         |                        |

![](_page_9_Picture_2.jpeg)

![](_page_9_Picture_3.jpeg)

![](_page_9_Picture_4.jpeg)

![](_page_10_Picture_0.jpeg)

![](_page_10_Picture_1.jpeg)